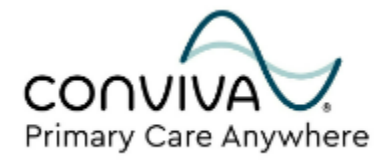

## PCA Patient Onboarding Help Guide: healow© App

## Welcome to your new healow© App!

This is a step-by-step guide to download and set up and use your healow App.

After reading through this guide, you will be able to join your first TeleVisit.

You will learn how to conduct a TeleVisit compatibility check, view your first scheduled onboarding TeleVisit, and practice joining a TeleVisit.

Finally, you will learn the steps to access your Care Team and send messages via your healow App.

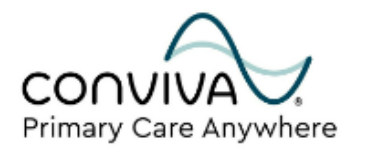

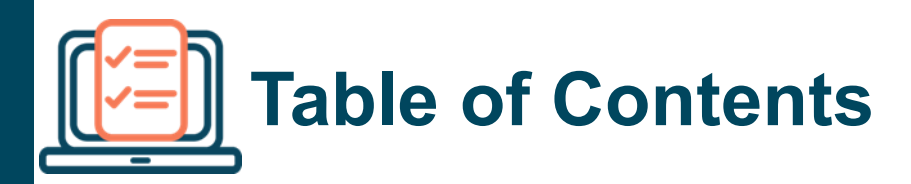

#### Overview

| Welcome and phone number                                      | 4  |
|---------------------------------------------------------------|----|
| Getting Started                                               | 4  |
| Setting up your healow© mobile App                            | 5  |
| Android Devices                                               | 6  |
| Apple Devices                                                 | 7  |
| After successfully downloading the healow© mobile App         | 8  |
| Joining your first Televisit                                  | 11 |
| Viewing your first scheduled onboarding<br>Televisit          | 12 |
| Practice joining your first scheduled<br>onboarding TeleVisit | 14 |
| Contacting Your Care Team                                     | 16 |
| Send messages via your healow© mobile App                     | 17 |
|                                                               |    |

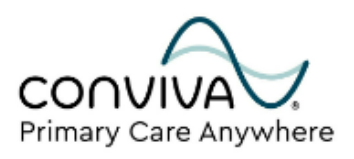

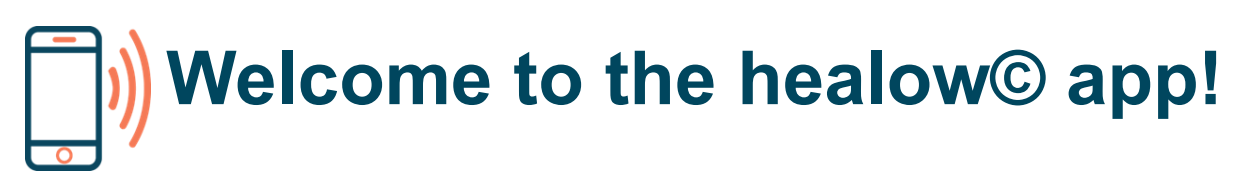

The healow© App is a tool that allows you to access your health information electronically and securely communicate with your care team.

This guide will give you step-by-step instructions for how to get set up with your health portal account, how to join a Televisit, and how to contact your care team.

If you get stuck at any point of the setup process, please don't hesitate to call our patient phone line.

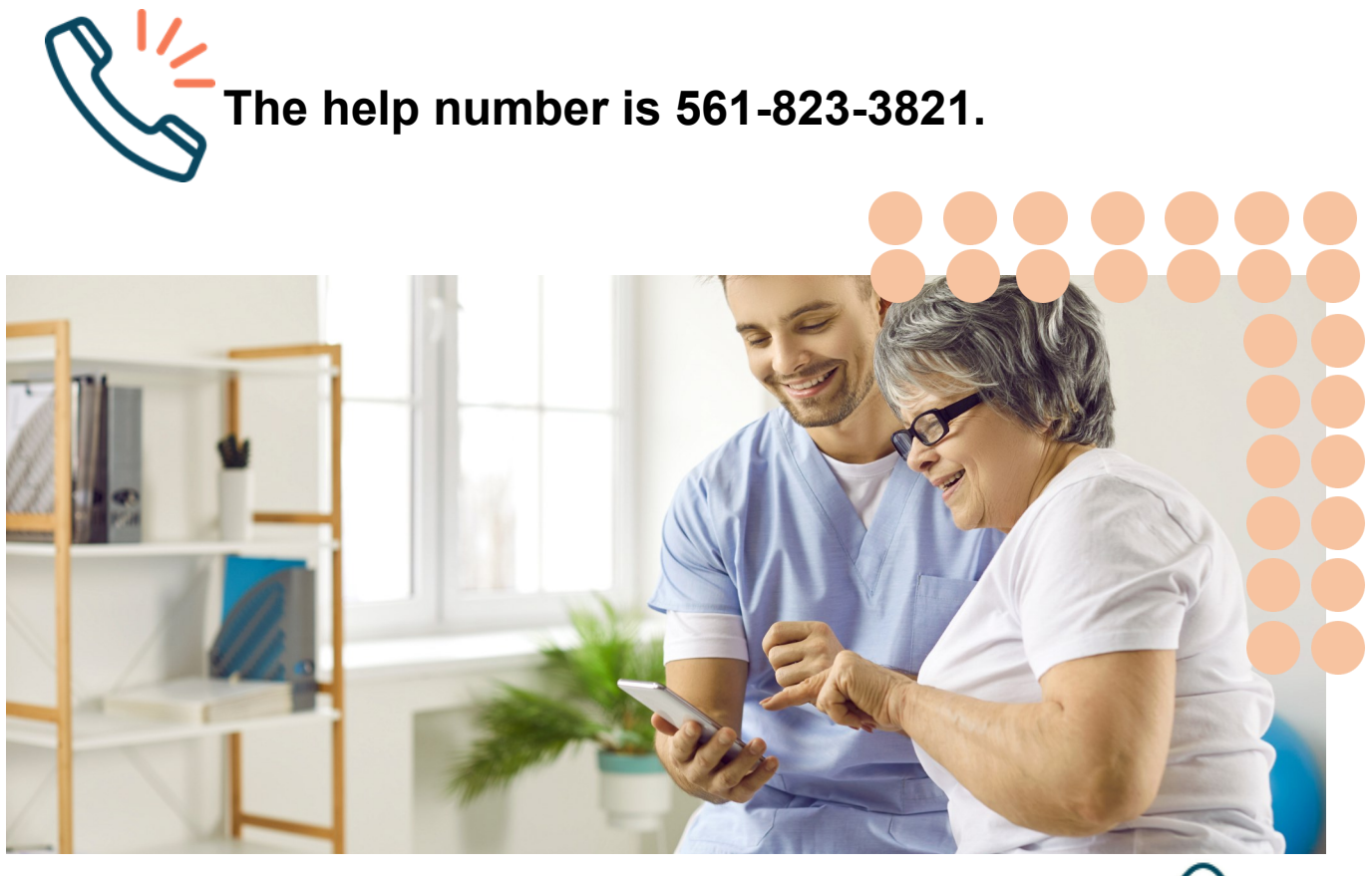

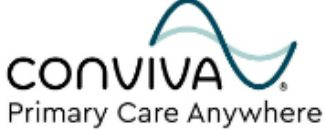

### Introduction: Getting Started Setting up your healow© app

Downloading the healow App is simple. After your onboarding appointment is scheduled, you will receive email instructions on how to register for your patient health portal.

Check your email inbox that you provided at the time of scheduling your onboarding appointment. [Your health portal welcome email should come from: **no-reply@eclinicalmail.com**]

Within the patient health portal welcome email, you will see instructions on how to download the healow© App to your mobile device.

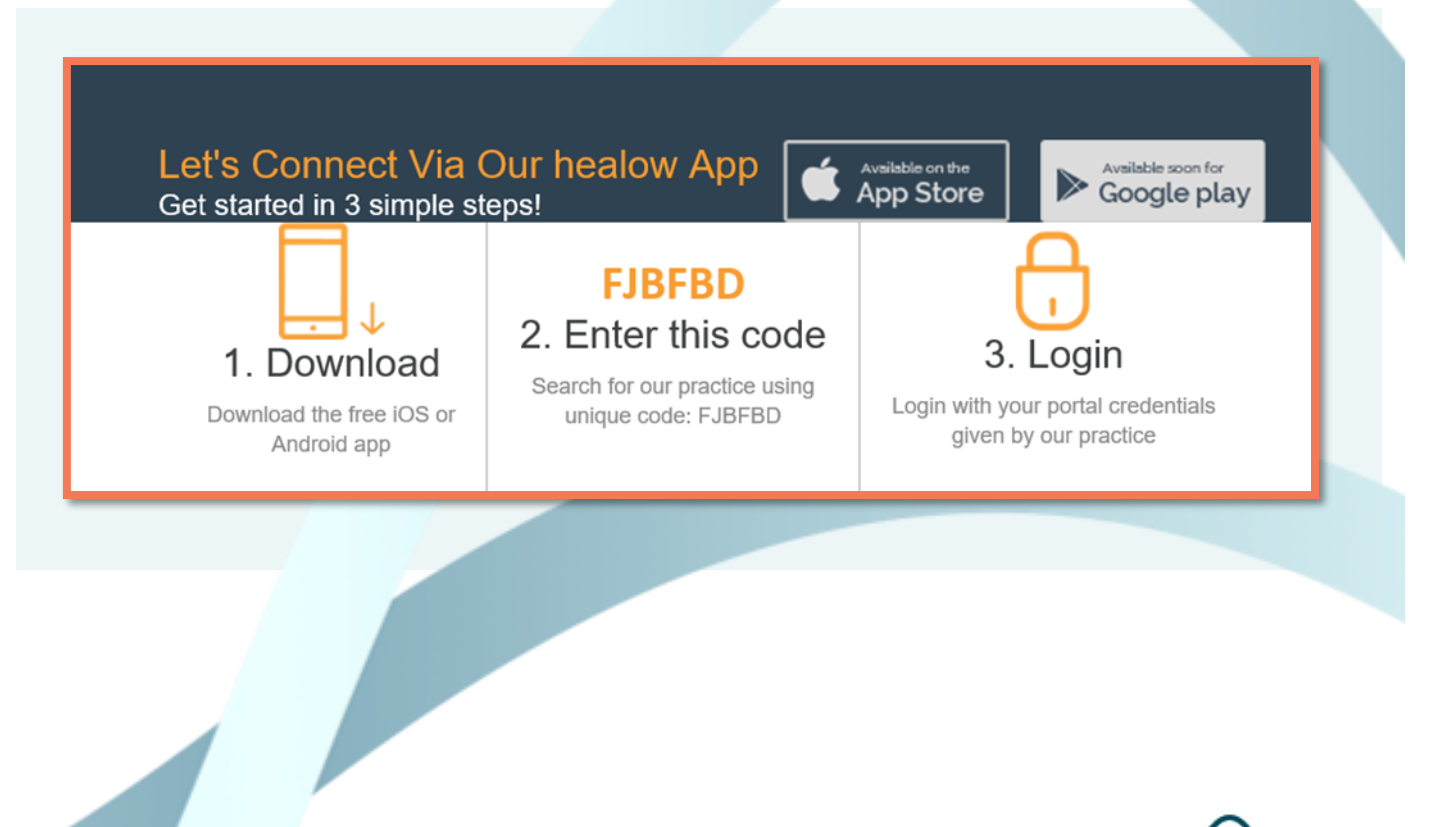

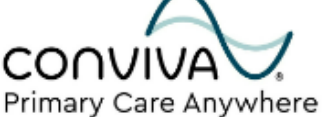

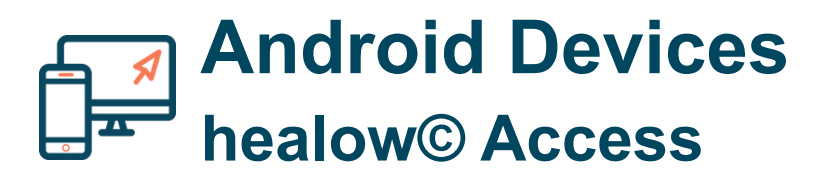

To gain access to your healow© App on an Android mobile device:

- 1. Download the free Android App via your Google Play Store.
- 2. Search for **healow** in the search field and click **Install** to begin downloading.

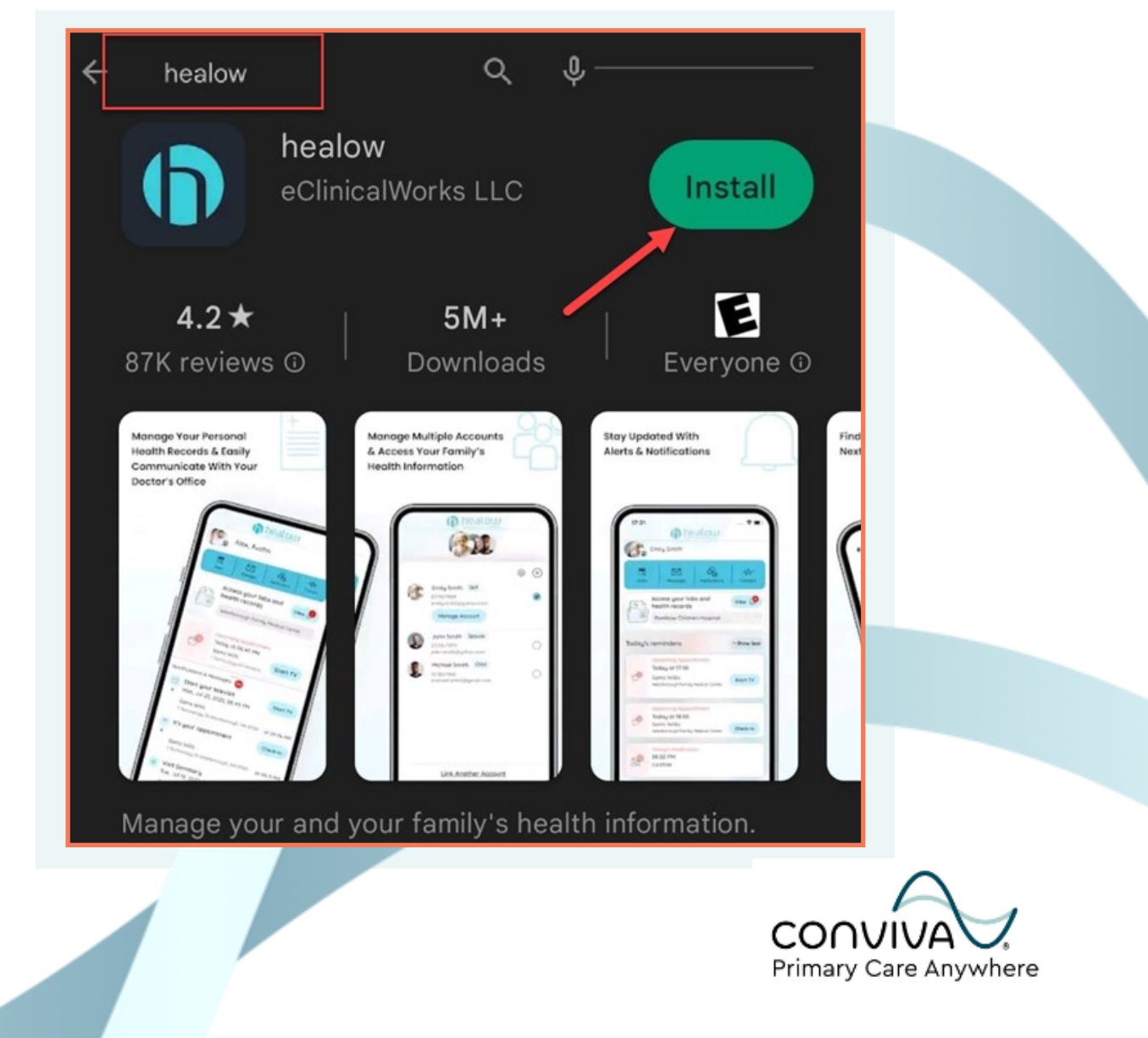

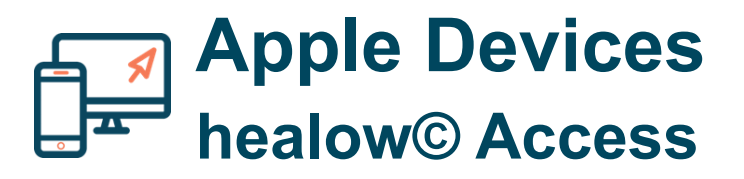

To gain access to your healow© App on an iOS (Apple) mobile device:

1. Download the free iOS App via your Apple App Store.

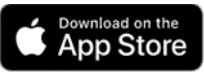

2. Search for healow in the search field and click the cloud icon to begin downloading.

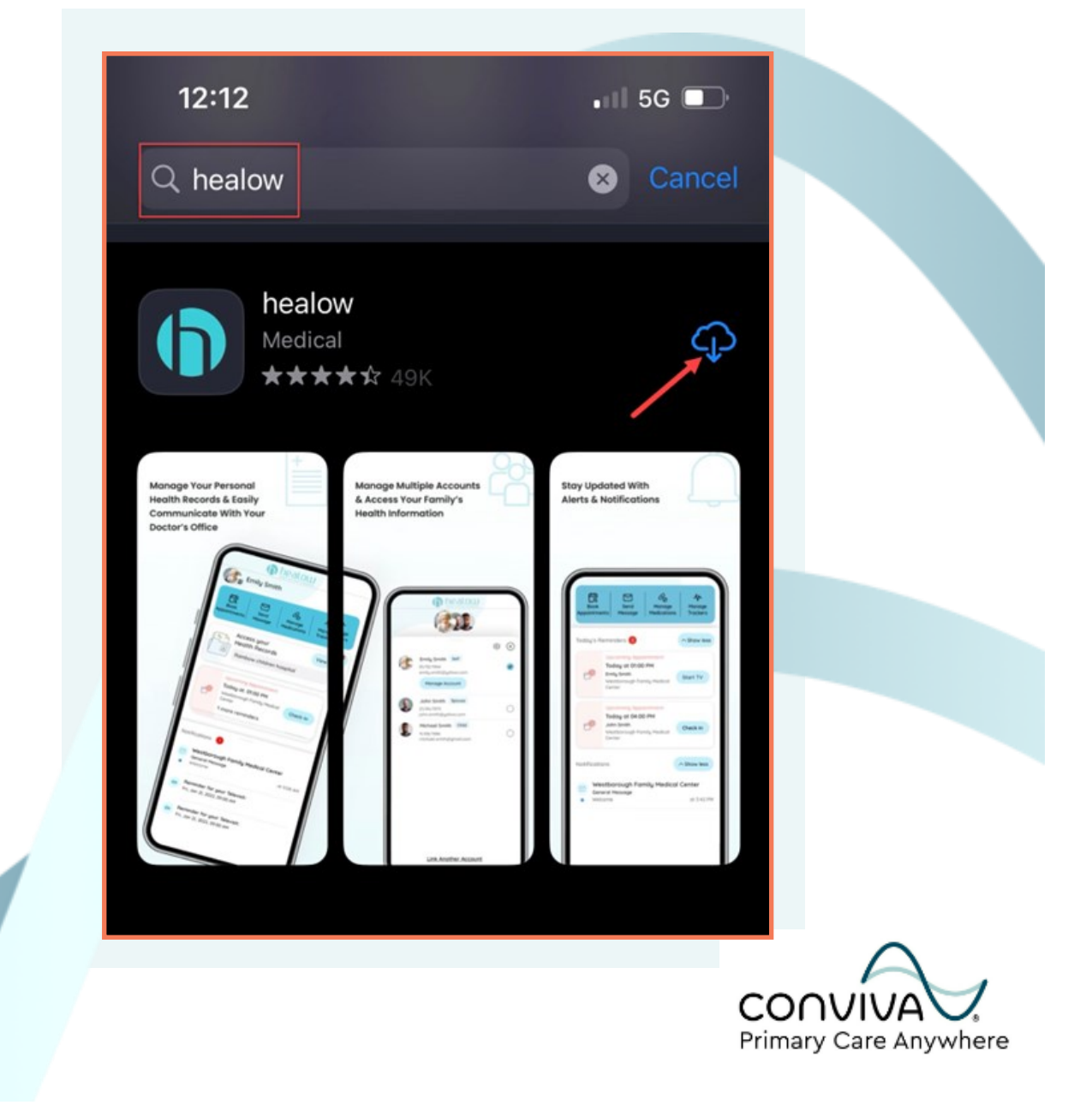

#### After Successful Download Terms & Conditions

After successfully downloading the healow© mobile App

- 1. Click Get Started at the bottom of your screen.
- 2. Scroll and review **Terms of Use**. Click **I agree to the terms & conditions to confirm acknowledgment**.

#### Terms of Use Cancel

accordance with its sole discretion.

#### 21.4. No Agency

Nothing contained in these Terms creates any agency, partnership, or other form of joint enterprise between you and Healow.

#### 21.5. No Waiver

Healow's failure or delay to insist on or enforce strict performance of these Terms of Use shall not be construed as a waiver of any provision or any right that Healow has to enforce these Terms of Use.

#### 21.6. Time Period for Filing Claims

You acknowledge and agree that it is the intent of both you and Healow to limit the period of time in which a claim may be filed, even if the period is shorter than that fixed by the statute of limitations. You therefore agree that any cause of action arising out of or related to Healow must commence within one (1) year after the cause of action accrues, otherwise such cause of action is permanently barred.

#### 21.7. No Third Party Beneficiary

These Terms of Use do not confer any rights or remedies on any third parties.

I agree to the terms & conditions

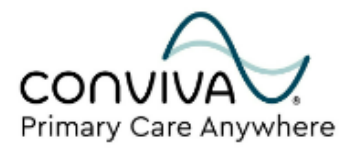

#### After Successful Download Practice Code

- 3. You will be prompted to put your Name & Date of Birth (DOB), then click **Continue**.
- 4. Next you can put in the Conviva Practice Code by clicking **Yes**, **I** have Practice Code.

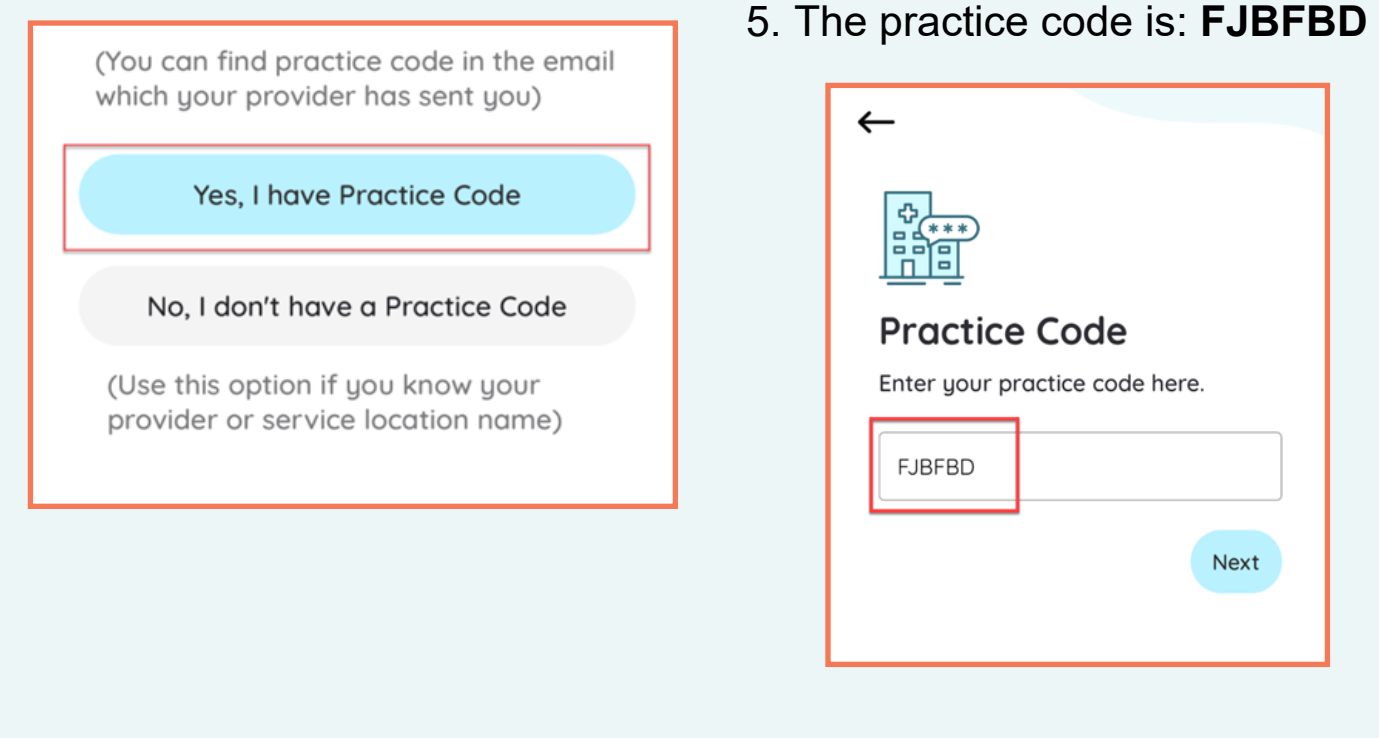

- a. The verified practice should be: **Your Health Portal**.
- b. Click This is My Practice.

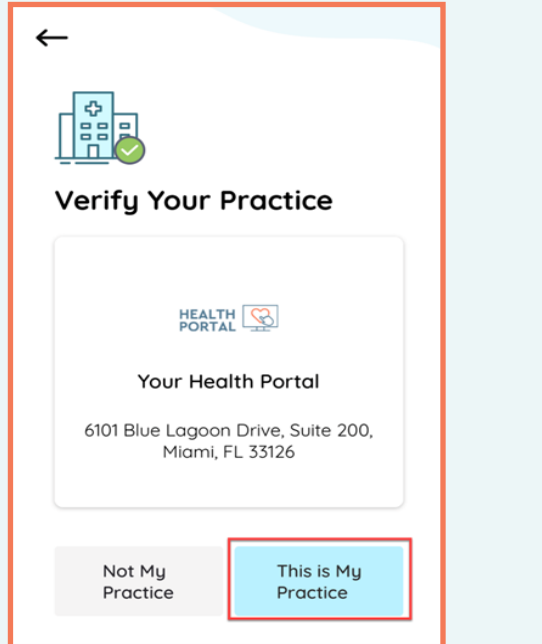

#### After Successful Download Your mobile App is now set up.

It is recommended to set up your patient web portal account prior to setting up the mobile App. For the best results with your TeleVisit, it is also advised to do your first virtual visit via your online portal on your computer.

Based on these recommendations, your password would have already been created, allowing you to log in using the information you supplied when you registered.

| 🔒 Or Login with Username           |                    |  |  |  |
|------------------------------------|--------------------|--|--|--|
| Verify with your Pa<br>credentials | tient Portal login |  |  |  |
| Username                           | Forgot Username?   |  |  |  |
|                                    |                    |  |  |  |
| Password                           | Forgot Password?   |  |  |  |
|                                    | Ø                  |  |  |  |
|                                    |                    |  |  |  |
|                                    | Submit             |  |  |  |

You may also get additional faceID, security pin or user authentication prompts before it is confirmed for you to log into your healow© App.

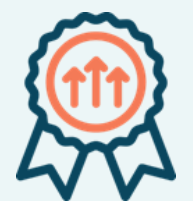

#### **Congratulations!**

Your mobile App is now set up. You can verify that log in was successful once it lands on your mobile App wheel homepage.

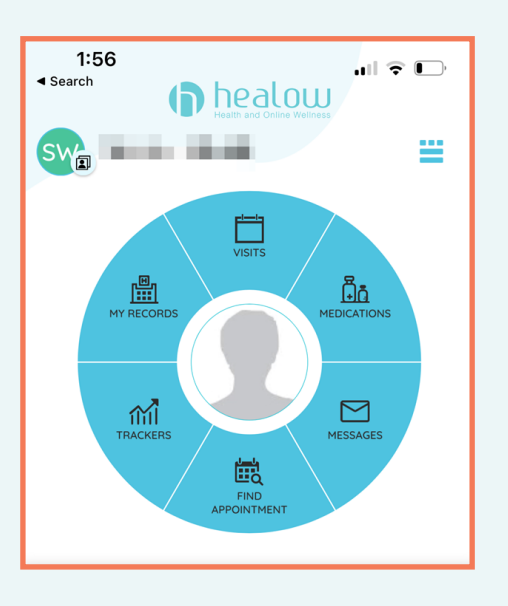

### Joining Your First TeleVisit First scheduled onboarding TeleVisit

Your first scheduled visit will be the PCA Onboarding with your Care Partner. You will be able to identify that there is an upcoming appointment by the red notification number by **Visits** icon.

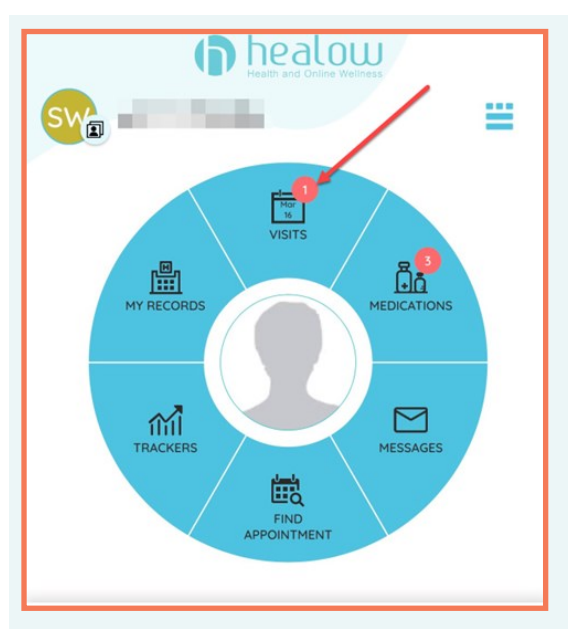

You will be able to see your upcoming Onboarding visit and details on the next screen.

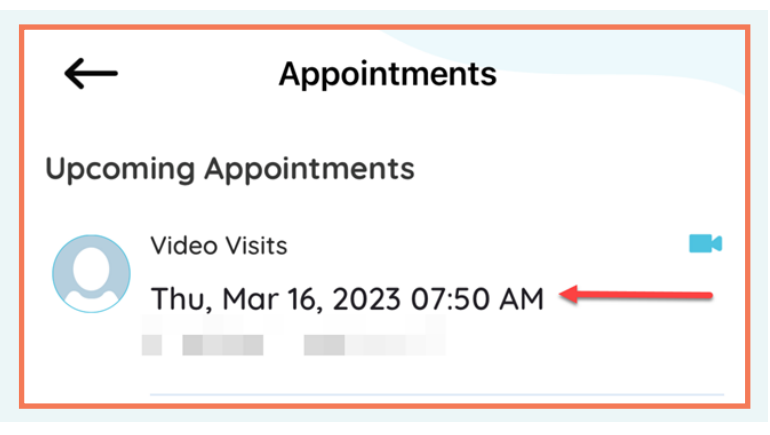

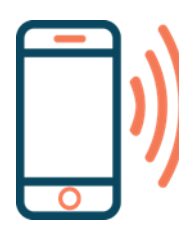

If you do not see any upcoming appointments located on your Dashboard, please call our PCA phone line for assistance at 561-823-3821.

## Practice Joining a Televisit Session Practice

Feel free to practice joining your upcoming TeleVisit prior to your scheduled visit!

- 1. Click on your scheduled Visit under your Appointments section
- 2. You will see the details of your upcoming PCA Onboarding Visit. Click **Start TeleVisit**.

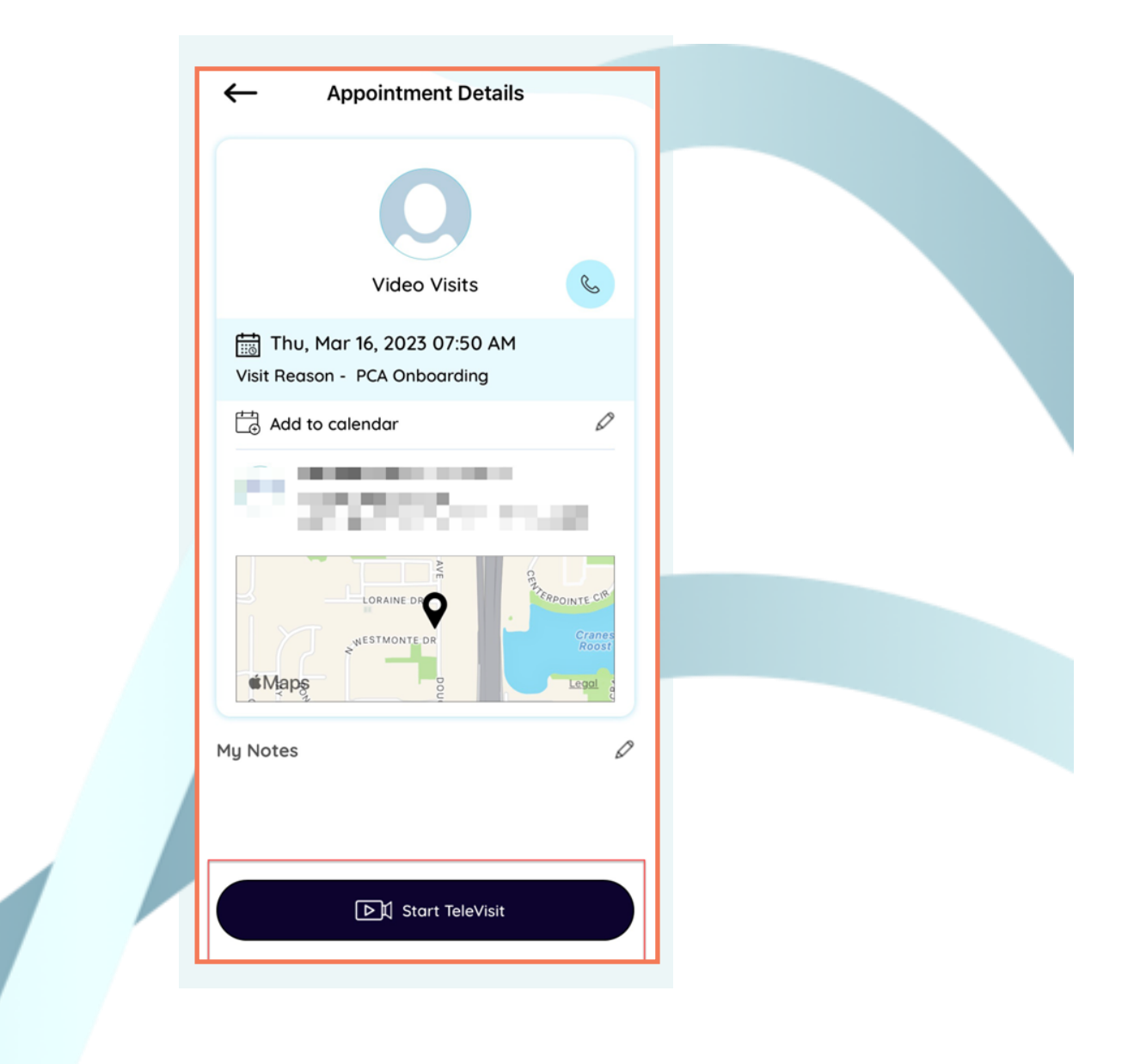

## Practice Joining a Televisit Session Practice

3. Next you will see optional vitals that can be skipped by clicking **Submit Vitals**.

|              |                          | -   |  |
|--------------|--------------------------|-----|--|
| Enterin      | g Vitals below is option | al. |  |
| Height       |                          |     |  |
|              | R at                     | in  |  |
| 🔐 Weight     |                          |     |  |
|              | Pounds                   |     |  |
| 💖 Blood Pres | ssure                    |     |  |
|              | 1 199.80                 |     |  |
| Temperatur   | e                        |     |  |
|              | Fahrenbeit               |     |  |
| 🛝 Respirator | y Rate                   |     |  |
|              | Repaths per minute       |     |  |

### Practice Joining a Televisit Session Practice

4. Lastly, you will see the TeleVisit Consent form, which needs to be accepted to move forward. Click **Accept & Proceed**.

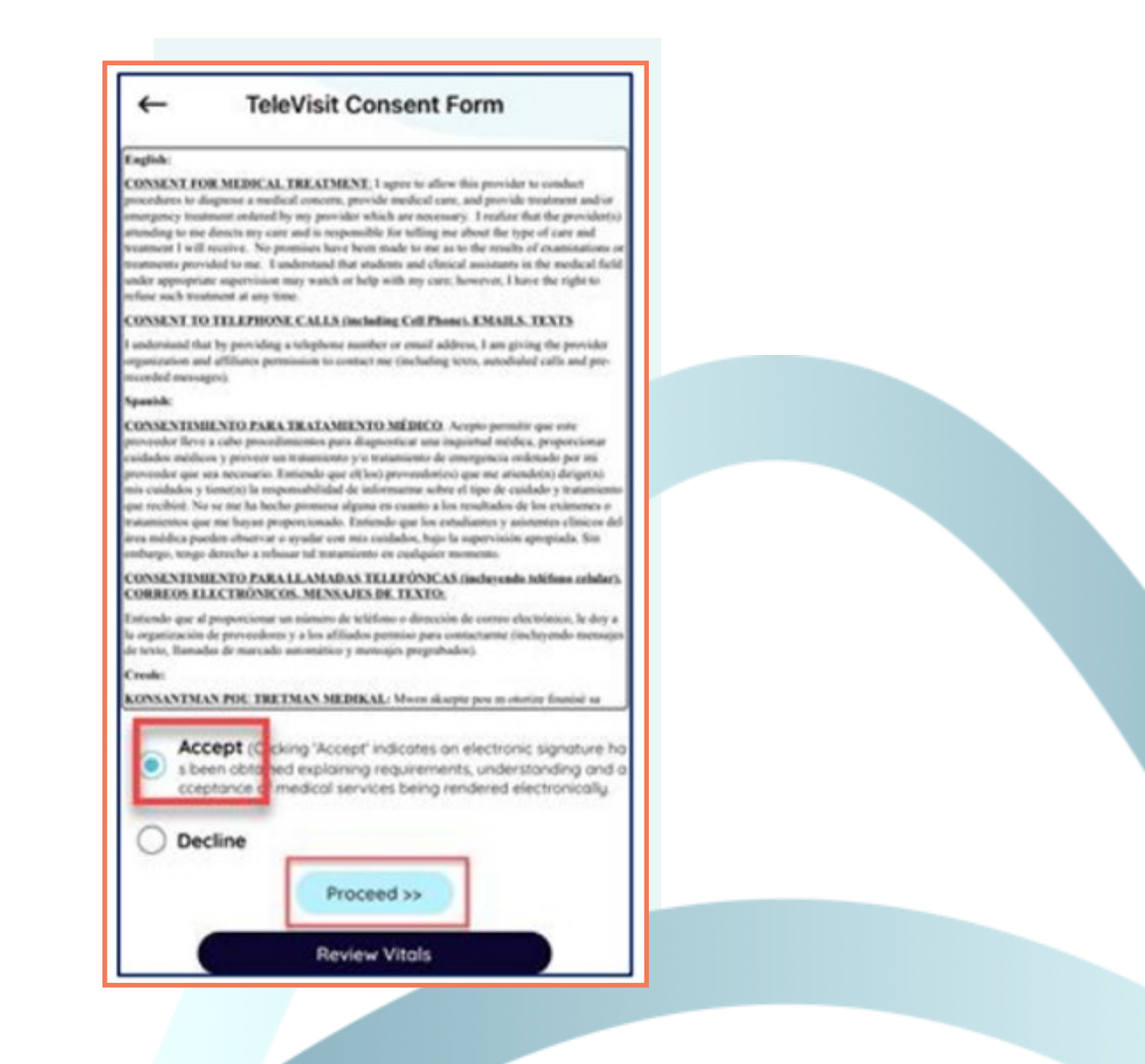

## Joining Your First TeleVisit Convenience at Your Finger Tips

5. You then will be able to click **Start TeleVisit** which will put you in a virtual waiting room until your care team is ready to join the appointment.

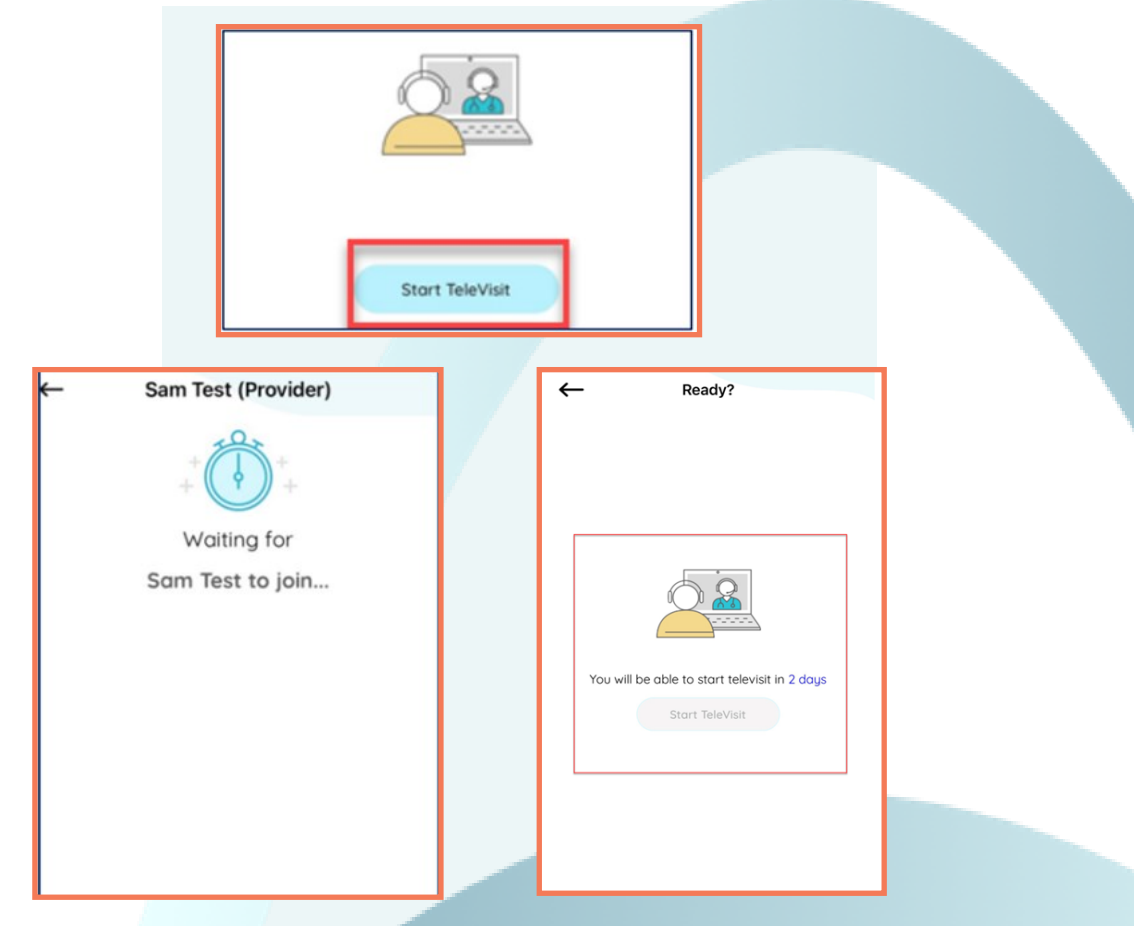

- 6. If you a practice joining your TeleVisit too far in advance, it will show your estimated time until you can start the visit and the **Start TeleVisit** button will be greyed out.
- 7. Continue clicking the back button on the top left to get back to your **App home** screen.

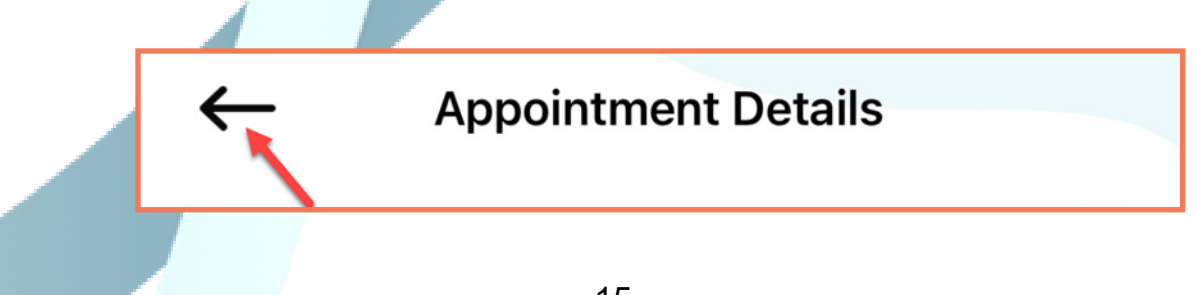

# Contacting Your Care Team

Contacting your Care team is made convenient via your mobile App. You can send via your healow© mobile App.

1. Click on **Messages** on the healow wheel.

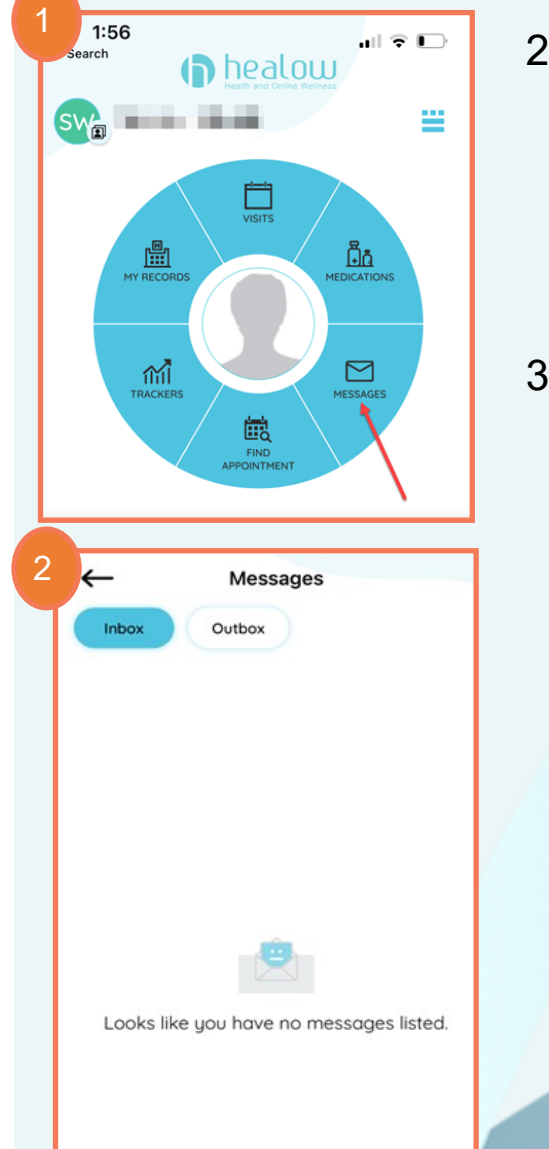

🗹 Compose

- 2. This will take you to where you can view your inbox or outbox and send any non-urgent messages to your Care team. Send any non-urgent message to your Care team by clicking **Compose** towards the bottom.
- 3. Test out sending a message to your Care Team. Click **General Messages**.

| ←                                                                                                    |
|----------------------------------------------------------------------------------------------------|
| Please use messages for non-urgent<br>communication only. If this is an<br>emergency or an urgent patient care issue,<br>please call 911 and do not leave a message<br>here. |
|                                                                                                    |
|                                                                                                    |
|                                                                                                    |
|                                                                                                    |
| General Messages<br>Ask the Practice                                                                                                    |
|                                                                                                    |

# Contacting Your Care Team

- 4. Fill out the appropriate fields, then click the paper airplane at the top right to send the message.
- 5. View the message you just sent by clicking Outbox on the top of your **Messages** screen.

| ←     | Messages |
|-------|----------|
| Inbox | Outbox   |
|       |          |
|       |          |

| Ceneral Messages                                                                                                    | T        |
|----------------------------------------------------------------------------------------------------|----------|
| Please use messages for non-urgent<br>communication only. If this is an<br>emergency or an urgent patient care issue,<br>please call 911 and do not leave a message<br>here. | ^        |
| Facility:                                                                                                    | $\oplus$ |
| Provider:                                                                                                    | $\oplus$ |
| Subject: I'm a new patient for Primary Ca<br>Anywhere                                                                                                    | re       |
| Hello, Looking forward to meeting my Care<br>Partner during my first Onboarding Visit!                                                                                       |          |
|                                                                                                    |          |
|                                                                                                    |          |

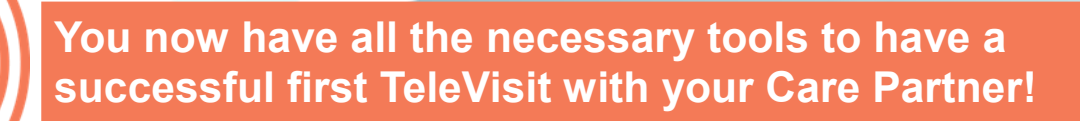

For more information on how to navigate your healow© mobile App, please refer to the additional help guides located on the patient onboarding website.